## U3A Tea Tree Gully

Instructions for joining and paying by eWAY using your credit card

| U3A<br>The MyU3A Network                                                            | TeaTreeGully<br>On Line Member Services (2022)<br>Welcome Practise database                                                   |
|-------------------------------------------------------------------------------------|----------------------------------------------------------------------------------------------------|
| myu3a01.myu3a.net./home/www/u3ate<br>Join Up On Line<br>Do not use the browser back | OR Already a Member<br>to button while in this portal                                                                         |
| Please Note:                                                                        |                                                                                                    |
| 1. If you do not l<br>Please click o                                                | have an operational email address, you will not be able to use the online facilities.<br>In the <b>Exit</b> button below now. |
| Giv                                                                                 | ven Name John                                                                                                    |
| Fan                                                                                 | nily Name Smith                                                                                                    |
| Emai                                                                                | Address js50@gmail.com                                                                                                    |
| Ve                                                                                  | rify Email js50@gmail.com                                                                                                    |
| Yea                                                                                 | r of Birth 1950                                                                                                    |
|                                                                                     | Apply for Membership 2022                                                                                                    |
| <b>Exit</b> u006(1a)                                                                |                                                                                                    |
|                                                                                     |                                                                                                    |

Fill in all fields and click here

| Application Form Full Membership  Application  Title                                                                                                    | The MyU3A Network TeaTreeGully<br>On Line Member Services (2022)<br>Welcome Practise database                                      |
|----------------------------------------------------------------------------------------------------|----------------------------------------------------------------------------------------------------|
| Proceedings         New Application         Entries marked * must be supplied         * diven Name         * diven Name         * diven of Birth 1                                                                                                    | myu3a01.myu3a.net/home/www/u3atep                                                                                                  |
| New Application         Entries marked * must be supplied         Title       * \$esc @ M 	 F 	 All names: add "t to override caps check.         * Given Name John       Badge Name 	 Enter a 0 (zero) to clear badge name.         * Address?       26 Sconic Way         * Badge Value       Enter a 0 (zero) to clear badge name.         * Address?       26 Sconic Way         * Dot Code 0902       State SA v         * Post Code 0902       State SA v         * Post Code 0902       State SA v         * Post Code 0902       State SA v         * Post Code 0902       State SA v         * Post Code 0902       State SA v         * Post Code 0902       State SA v         * Post Code 0902       State SA v         * Post Code 0902       State SA v         * Post Code 0902       State SA v         * Post Code 0902       State SA v         * Post Code 0902       State SA v         * Verify Email  s50@gmail.com       (enter No fi no email)         * Verify Email  s50@gmail.com       (pior to retirement)         Interests       Interests         Interests       Phone         Name       Phone         Name       Phone         Name       Phone </td <td></td>                                                                                                    |                                                                                                    |
| Entries marked * must be supplied     Title     * Given Name   John   Only enter a badge name if you want to be addressed by other than your Given Name. Do not enter your family name.      * Family Issue        * City/Suburb     Hope Valley        * City/Suburb     Hope Valley        * City/Suburb     Hope Valley        * City/Suburb     Hope Valley           * City/Suburb        * City/Suburb           * City/Suburb                                                                                                    <                                                                                                    | New Application                                                                                                    |
| Title *sex M r All names: add 't' to override caps check.   *femity Name John Only enter a badge name if you want to be addressed by other than your Given Name. Do not enter your family name. *Family Name Sinih Bidge Name Enter a 0 (zero) to clear badge name. *forty/Suburb *forty/Suburb Post Code 502 00 0 enter a 0 (zero) to clear a phone number. *forty/Suburb *forter Subge name *forty Suburb *forty Suburb *f | Entries marked * must be supplied                                                                                                  |
| Given Name john Only enter a badge name if you want to be addressed by other than your Given Name. Do not enter your family name.  Address 2 & Scenic Way  Address 2 & Scenic Way  Cothy/Suturb Hope Valley Post Code 5092 State SA  *Year of Birth 1950 *Password [550gg mail com (enter No if no email) *Verify Email [550ggmail.com (prior to retirement) Skills Interests In the event of Illness, please notify: Name Phone Name Phone Are there any medical issues? Would you like to receive the Newsletter? No Post © Email *How did you find out about USA? Friend What is your Contry of Origin Australia Language at home Engineh Would you like to volunteer? Tick preferred positions: On Call Committee Leader Office Tutor Availability                                                                                                    | Title *Sex OM OF All names: add '!' to override caps check.                                                                        |
| *Family Name Smith Badge Name Enter a 0 (zero) to clear badge name. *Address 28 Semic Way *City/Suburb Hope Valley *City/Suburb Hope Valley *City/Suburb Hope Valley *Year of Birth 1950 *Ponce Numbers 0 0 Enter a 0 (zero) to clear a phone number. *Email js50@gmail.com (enter No if no email) *Verify Email js50@gmail.com (enter No if no email) *Password js50gg Required Choose on entry to thave an email address Occupation (prior to retirement) Skills                                                                                                    | *Given Name John Only enter a badge name if you want to be addressed by other than your Given Name. Do not enter your family name. |
| *Address 26 Scenic Way<br>*City/Suburb Hope Valley<br>Post Code 5092 State SA * *Year of Birth 1950<br>*Phone Numbers 0 0 0 Enter a 0 (zero) to clear a phone number.<br>*Email [s50ggmail.com (enter No if no email)<br>*Verify Email [s50ggmail.com (enter No if no email)<br>*Password [s50gg Verify password[p50gg Required Choose one if you have an email address<br>Occupation (prior to retirement)<br>Skils<br>Interests<br>In the event of illness, please notify:<br>Name Phone<br>Name Phone<br>Are there any medical issues?<br>Would you like to receive the Newsletter? No Post © Email<br>*How did you find out about U3A? Friend<br>What is your Country of Origin Australia<br>Language at nome [nglish] If not English<br>Would you like to volunteer? Tack preferred positions:<br>On Call Committee Leader Office Tutor<br>Availability                                                                                                    | *Family Name Smith Badge Name Enter a 0 (zero) to clear badge name.                                                                |
| *City/Subuch Hope Valley<br>Post Code 5092 State 5A<br>*Phone Numbers 0 0 Enter a 0 (zero) to clear a phone number.<br>*Email [s50@gmeil.com (enter No if no email)<br>*Verify Email [s50@gmeil.com (enter No if no email)<br>*Password [s50gg Verify password [s50gg Required Choose one if you have an email address<br>Occupation (prior to retirement)<br>Skils<br>interests<br>In the event of illness, please notify:<br>Name Phone<br>Are there any medical issues?<br>Would you like to receive the Newsletter? No Post © Email<br>*How did you find out about U3A? [riend<br>What is your Country of Origin Australia<br>Language at home English If not English<br>Would you like to volunteer? Took preferred positions:<br>0 n Call Committee Leader Office Tutor<br>Availability                                                                                                    | *Address 26 Scenic Way                                                                                                    |
| *City/Suburb Hope Valley   *Year of Birth 1950   *Post Code 5092   \$ 5092   *Email [s50@gmail.com   *Center No if no email)   *Verify Email [s50@gmail.com   *Password [s50gg   Required Choose one if you have an email address   Occupation   Skills   Interests   Phone Name Phone Phone Name Phone Phone Name Phone Phone Name Cervice the Newsletter? No Post © Email *How did you find out about U3A? Friend Would you like to receive the Newsletter? No Post © Email *How did you like to volunter? Tak preferred positions: On Call Committee Leader Office Tutor Availability                                                                                                    |                                                                                                    |
| Post Code [592] State [SA    *Phone Numbers 0   0 0   Enter a 0 (zero) to clear a phone number. *Verify Email [550@gmail.com (enter No if no email) *Verify Email [550@gmail.com (enter No if no email) *Password [550gg Verify password [550gg Required Choose one if you have an email address Occupation (prior to retirement) Skills interests In the event of illness, please notify: Name Phone Name Phone Are there any medical issues? Would you like to receive the Newsletter? No Post • Email *How did you find out about U3A? Friend What your Country of Origin Australia Language at home English If not English Would you like to volunteer? Trok preferred positions: On Call Committee Leader Office Tutor Availability                                                                                                    | *City/Suburb Hope Valley                                                                                                    |
| "Phone Numbers 0       0       enter a 0 (zero) to clear a prime number.         * Lendi [s50@gmail.com       (enter No if no email)         * Verify Enail [s50@gmail.com       (enter No if no email)         * Password [s50gg       Verify password[s50gg       Required Choose one if you have an email address         Occupation       (prior to retirement)       Skills         Skills                                                                                                    | Post Code 5092 State SA V Year of Birth 1950                                                                                       |
| Email isouggmail.com (enter No if no email)   *Verify Email jsouggmail.com *Password js50gg Verify password js50gg Required Choose one if you have an email address Occupation (prior to retirement) Skills interests In the event of Illness, please notify: Name Phone Name Phone Are there any medical issues? Would you like to receive the Newsletter? No Post  Email *How did you find out about U3A? Friend What is your Country of Origin Australia Language at home English Would you like to volunteer? Trick preferred positions: On Call Committee Leader Office Tutor Availability                                                                                                    | "Phone Numbers 0 0 Enter a 0 (zero) to clear a phone number.                                                                       |
| *Prassword     *For stand     *Password     *Stills     (prior to retirement)     skills     In the event of illness, please notify:     Name        Phone     Name        Are there any medical issues?                 Would you find out about U3A?   Friend   What is your Country of Origin Australia   Language at home English   If not English                 Would you like to voluntee?   Tok preferred positions:                                                                                                    | *Verifi Emeil is50@gmail.com (enter No if no email)                                                                                |
| Password Jessing   Verify password   Occupation                                                                                                    | *Paceword is50ag Verify password is50ag Reduited Choose one if you have an email address                                           |
| Skills     Skills     In the event of illness, please notify:     Name   Phone   Name   Phone   Name   Phone   Name   Phone   Name   Phone   Name   Phone   Name   Phone   Name   Phone   Name   Phone   Name   Phone   Name   Phone   Name   Phone   Name   Phone   Name   Phone   Name   Phone   Name   Phone   Name   Phone   Name   Phone   Name   Phone Phone Phone Pho                                                                                                    | Occupation (prior to retirement)                                                                                                   |
| Interests In the event of Illness, please notify: Name Name Name Phone Phone Phone Are there any medical issues? Would you like to receive the Newsletter? No Post • Email *How did you find out about U3A? Friend What is your Country of Origin Australia Language at home English If not English Would you like to volunteer? Tick preferred positions: On Call Committee Leader Office Tutor Availability                                                                                                    | Skills                                                                                                    |
| In the event of illness, please notify: Name Name Name Phone Name Phone Are there any medical issues? Would you like to receive the Newsletter? No Post • Email * How did you find out about U3A? Friend What is your Country of Origin Australia Language at home English If not English Would you like to volunteer? Tick preferred positions: On Call Committee Leader Office Tutor Availability                                                                                                    | Interests                                                                                                    |
| In the event of illness, please notify:<br>Name Phone Phone Are there any medical issues?<br>Would you like to receive the Newsletter? No Post • Email<br>* How did you find out about U3A? Friend<br>What is your Country of Origin Australia<br>Language at home English If not English<br>Would you like to volunteer? Tick preferred positions:<br>On Call Committee Leader Office Tutor<br>Availability                                                                                                    |                                                                                                    |
| Name   Name   Are there any medical issues?   Would you like to receive the Newsletter? No Post • Email * How did you find out about U3A? Friend What is your Country of Origin Australia Language at home English If not English Would you like to volunteer? Tick preferred positions: On Call Committee Leader Office Tutor Availability                                                                                                    | In the event of illness, please notify:                                                                                            |
| Are there any medical issues?<br>Would you like to receive the Newsletter? No Post • Email<br>* How did you find out about U3A? Friend<br>What is your Country of Origin Australia<br>Language at home English If not English<br>Would you like to volunteer? Tick preferred positions:<br>On Call Committee Leader Office Tutor<br>Availability                                                                                                    | Name Phone Phone                                                                                                    |
| Would you like to receive the Newsletter? No Post  Email  How did you find out about U3A? Friend  What is your Country of Origin Australia  Language at home English If not English Would you like to volunteer? Tick preferred positions:  On Call Committee Leader Office Tutor  Availability                                                                                                    | Are there any medical issues?                                                                                                    |
| Would you like to receive the Newsletter? No Post Email  *How did you find out about U3A? Friend What is your Country of Origin Australia Language at home English Would you like to volunteer? Tick preferred positions: On Call Committee Leader Office Tutor Availability                                                                                                    |                                                                                                    |
| *How did you find out about U3A? Friend<br>What is your Country of Origin Australia<br>Language at home English If not English<br>Would you like to volunteer? Tick preferred positions:<br>On Call Committee Leader Office Tutor<br>Availability                                                                                                    | Would you like to receive the Newsletter? UNO OPost Email                                                                          |
| What is your Country of Origin Australia<br>Language at home English If not English<br>Would you like to volunteer? Tick preferred positions:<br>On Call Committee Leader Office Tutor<br>Availability                                                                                                    | *How did you find out about U3A? Friend                                                                                            |
| Language at nome English       If not English         Would you like to volunteer?       Tick preferred positions:         On Call       Committee         Leader       Office         Availability                                                                                                    | What is your Country of Origin Australia                                                                                           |
| On Call     Committee     Leader     Office     Tutor       Availability                                                                                                    | Would you like to yolunteer? Tick preferred positions:                                                                             |
| Availability                                                                                                    |                                                                                                    |
|                                                                                                    |                                                                                                    |
|                                                                                                    |                                                                                                    |
| o update your details, click Commit or to ignore the changes you made, click Cancel                                                                                                    | o update our details, click Commit or to ignore the changes you made, click Cancel                                                 |
| Commit Cancel Exit u006(7)                                                                                                    | Commit Cancel Exit u006(7)                                                                                                    |

Complete as many fields as possible, all asterisk fields are compulsory

Then click Commit

## myu3a01.myu3a.net./homeAwww/u3atep Member Summary 2022

| Member: 3886           | John Smith [smithjoh01]                                                                                                    |
|------------------------|----------------------------------------------------------------------------------------------------|
| 2022                   | Full member                                                                                                    |
|                        | Renewed:02/07/2022 Active:02/07/2022 Expires:31/12/2022 O/L                                                                                                    |
| Applied:               | : 02/07/2022 updated: 02/07/2022:1300 Last Enrolled: 2022                                                                                                    |
| Address:               | 26 Scenic Way, Hope Valley, SA, 5090                                                                                                    |
| Phone Nos:             | : 08 8264 6134 DOB: 1950                                                                                                    |
| Email:                 | : is50@gmail.com                                                                                                    |
| Country of Origin:     | : Australia                                                                                                    |
| You found out about    | U3A: Friend                                                                                                    |
| You will be receiving  | newsletters by email                                                                                                    |
| Highlights: Withdraw   | vn Await Acceptance                                                                                                    |
|                        |                                                                                                    |
| 2022                   | Appharchip Ease                                                                                                    |
| \$55.00 W              | nembership rees                                                                                                    |
| \$55.00 0              | Journal Date                                                                                                    |
| Success!               | 2 million and a second second s |
| Print Please pri       | int this page as your record (if you have a printer) or capture it on your smartphone.                                                                                                    |
| Record your member     | er ID and password so you can come back here at any time.                                                                                                    |
| -                      |                                                                                                    |
| Back If you            | would like to revise anything about <u>your pr</u> ofile or your classes, click Back                                                                                                    |
| Pay Online 2022 To pay | w now on line by credit card click Pay Online                                                                                                    |
| Pay Office To pay      | is by mailing a shague to the office or be calling into the office and paying by charge as each click <b>Pay Office</b>                                                                                                    |
| Pay Office 10 pay      | y by maning a cheque to the onice of byrcaning into the onice and paying by cheque of cash, click <b>Pay Onice</b>                                                                                                    |
| u006(14)               |                                                                                                    |
|                        |                                                                                                    |

Check all details are correct

Then click Pay Online

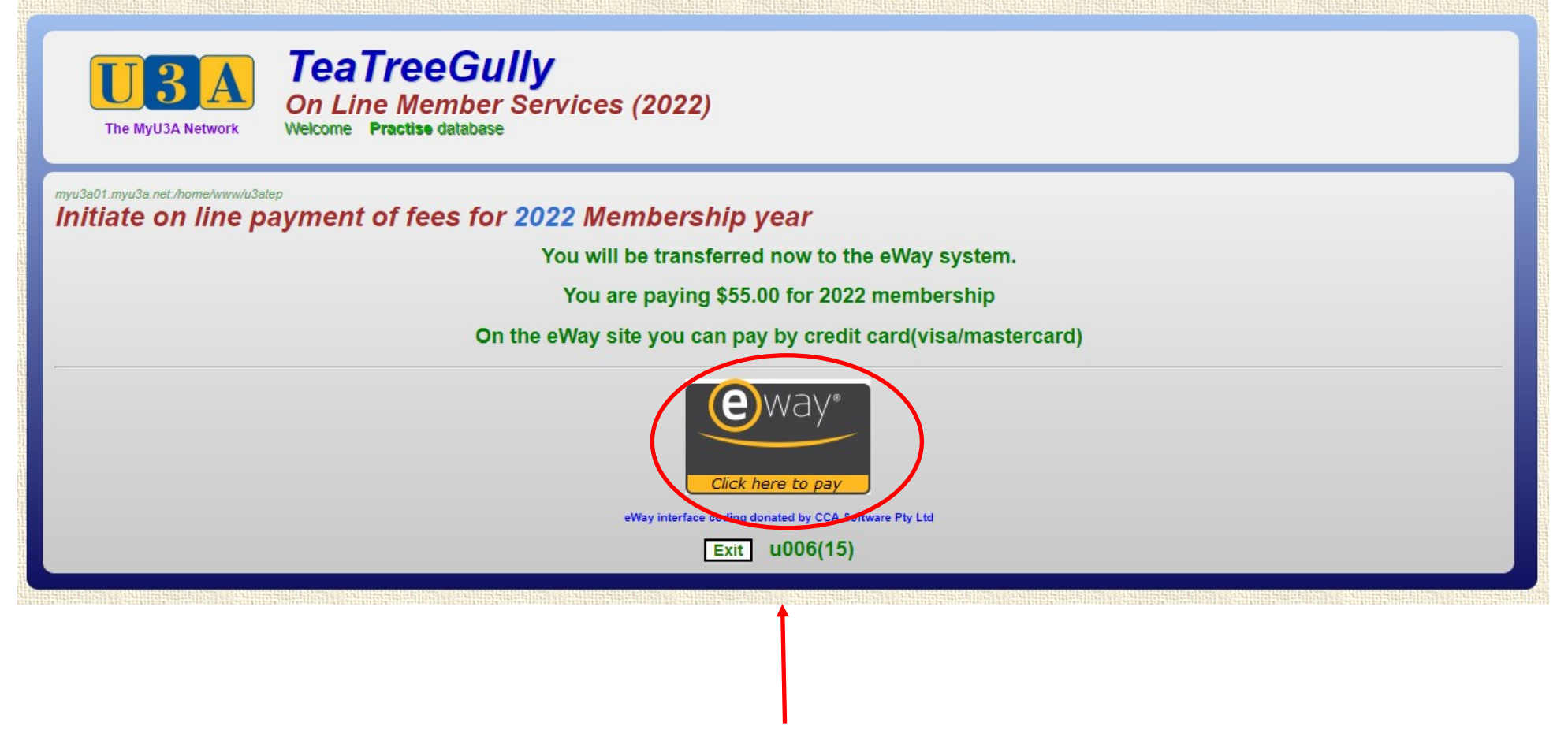

Click on the eWAY logo

| Transaction           |                          | Payment              |                |
|-----------------------|--------------------------|----------------------|----------------|
| Merchant Details      |                          | Purchase Amount      | \$55.00 (SAUD) |
|                       | <b>MyU3A</b>             | Credit Card Details  | VISA 🌒         |
|                       | MyU3A Inc.               |                      |                |
| eV                    | VAY - payments made easy | Card Number          |                |
|                       |                          | Name on Card         |                |
| Customer Details      |                          | Expiry Date          |                |
| First Name            | John                     | Month V 2022         | •              |
| Last Name             | Smith                    |                      |                |
| Email                 | js50@gmail.com           | CCV Last 3 digits on | back           |
| Address               | 26 Scenic Way            | of your credit car   | rd             |
| City                  | Hope Valley              |                      |                |
| State/ Province/ Regi | on SA                    |                      |                |
| Postcode              | 5090                     |                      |                |
| Country               | Australia                |                      |                |
| Phone #               |                          | Comerci              |                |
| Product Invoice Infor | mation                   |                      | PAY NOW        |
| Invoice Number        | 3886-2022                |                      |                |
| Invoice Description   | 2022 U3A Fees            |                      |                |

Enter your Credit/Debit card details, then click PAY NOW

| alid CCV Number           |                                 |              |                |
|---------------------------|---------------------------------|--------------|----------------|
|                           |                                 |              | VISA 🔍         |
| M<br>eWAY -               | yU3A Inc.<br>payments made easy | Card Number  |                |
| Customer Details          |                                 | Name on Card |                |
| First Name                | bhn                             | Month V 2022 | ~              |
| Last Name S               | mith                            |              | -              |
| Email is                  | 50@gmail.com                    | A CCV Hast3  | digits on back |
| Address 20                | 6 Scenic Way                    | of your      | credit card    |
| City H                    | ope Valley                      |              |                |
| State/ Province/ Region S | A                               |              |                |
| Postcode 50               | 090                             |              |                |
| Country A                 | ustralia                        |              |                |
| Phone #                   |                                 |              |                |
|                           |                                 | Cancel       | PAY NOW        |

If any details are incorrect a help pop-up will detail problem fields

|                            | MyU3A Inc.                                             |  |
|----------------------------|--------------------------------------------------------|--|
| eV<br>Transaction Approved | /AY - payments made easy<br>d. Payment has been taken. |  |
| Durchase Amount            |                                                        |  |
| Transaction ID             | 33278788                                               |  |
| Transaction Status         | Approved.                                              |  |
| Payment Provider           |                                                        |  |
| Name on Card               | Kevin Neale                                            |  |
| Card Number                | 985584XXXXX4234                                        |  |
|                            |                                                        |  |
|                            |                                                        |  |

If payment approved, this screen will appear Click FINALISE TRANSACTION

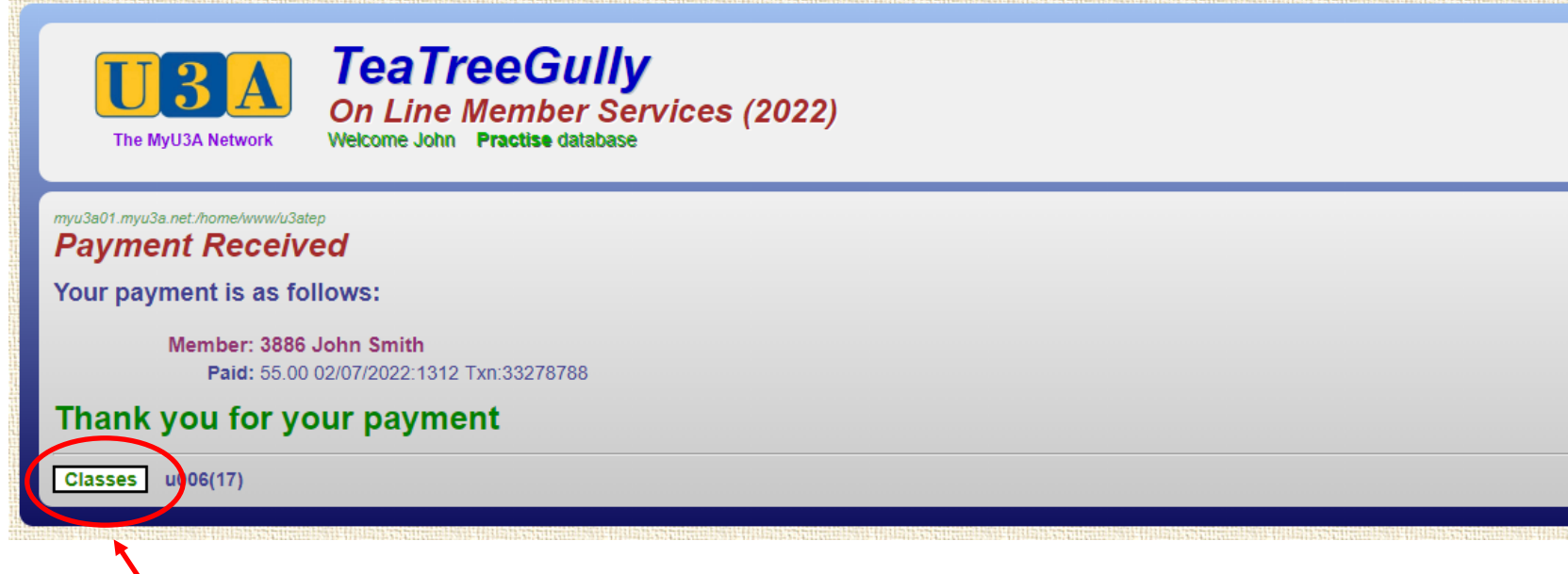

You will then be taken back to the U3A Tea Tree Gully site

Click Classes to select classes to enrol

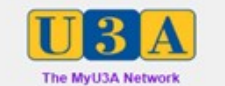

TeaTreeGully On Line Member Services (2022) Welcome Linda Live database

## myu3a01.myu3a.net./home/www/u3ate/ Membership Status 2023

| Member: 2236           | Linda Neale                                                                                                    | [nealelin0                       | 1]             |                    |  |  |  |
|------------------------|----------------------------------------------------------------------------------------------------|----------------------------------|----------------|--------------------|--|--|--|
| 2022                   | Full member                                                                                                    |                                  |                |                    |  |  |  |
| 1000                   | Renewed:10/01/2022 Active:10/01/2022 E                                                                          | xpires:31/12/2022                | O/L            |                    |  |  |  |
| 2023                   | Full member                                                                                                    |                                  |                |                    |  |  |  |
| 100 C                  | Renewed:04/09/2022 Active:02/01/2023 E                                                                          | xpires:31/12/2023                | O/L            |                    |  |  |  |
| Applied:               | 07/07/2022 updated: 15/09/2022:0736 La                                                                          | st Enrolled: 2023                |                |                    |  |  |  |
| Address:               | 15 Hilltop Avenue, Ridgehaven, SA, 5097                                                                         |                                  |                |                    |  |  |  |
| Phone Nos:             | 0431 885 976 08 8264 6134                                                                                       | DOB: 1952                        |                |                    |  |  |  |
| Email:                 | kne13345@bigpond.net.au                                                                                         |                                  |                |                    |  |  |  |
| Emergency:             | Kevin Neale 08 8264 6134; 0466 604 039                                                                          |                                  |                |                    |  |  |  |
|                        | Husband                                                                                                    |                                  |                |                    |  |  |  |
| Country of Origin:     | Uk                                                                                                    |                                  |                |                    |  |  |  |
| You found out about    | U3A: Friends                                                                                                    |                                  |                |                    |  |  |  |
| You will be receiving  | newsletters by email                                                                                            |                                  |                |                    |  |  |  |
| 2022                   | 10.02                                                                                                    |                                  |                |                    |  |  |  |
| 2022                   | E 00 Membership Fees                                                                                            |                                  |                |                    |  |  |  |
| \$50.00 \$5            | 5.00 Membership Fees                                                                                            |                                  |                |                    |  |  |  |
| \$50.00 \$5            | 5.00 Iotal Due                                                                                                  |                                  |                |                    |  |  |  |
| Receipt 2022           | 2023 By Date Reference                                                                                          |                                  |                |                    |  |  |  |
| M206 \$5               | 5.00 Cash 06/09/2022                                                                                            |                                  |                |                    |  |  |  |
| L458 \$50.00           | Cash 10/01/2022                                                                                                 |                                  |                |                    |  |  |  |
| \$50.00 \$5            | 5.00 Total Paid                                                                                                 |                                  |                |                    |  |  |  |
| \$0.00 O               | ving                                                                                                    |                                  |                |                    |  |  |  |
| Will you help us       | by making a donation? (2023) Do no                                                                              | ot enter your membership         | o fee here! \$ | Whole dollars only |  |  |  |
|                        |                                                                                                    |                                  |                |                    |  |  |  |
| Please note: This page | covers only membership. Click a Classes bu                                                                      | tton below for class information | on.            |                    |  |  |  |
| Next Update Profile    | Change Membership                                                                                               |                                  |                |                    |  |  |  |
|                        |                                                                                                    |                                  |                |                    |  |  |  |
| If you want to el      | nrol in 2022 classes click the Classes 2022                                                                     | button. Classes 2022             |                |                    |  |  |  |
| If you want to ei      | nrol in 2023 classes click the Classes 2023                                                                     | button. Classes 2023             |                |                    |  |  |  |
| If you will be ab.     | sent from class, put in an apology.                                                                             |                                  |                |                    |  |  |  |
| Absence from: Date     | (d/m) to: Date(d/m)                                                                                             | Apologise                        |                |                    |  |  |  |
| u006(4)                | no sola di sensi di sensi di sensi di sensi di sensi di sensi di sensi di sensi di sensi di sensi di sensi di s |                                  |                |                    |  |  |  |
|                        |                                                                                                    |                                  |                |                    |  |  |  |
|                        |                                                                                                    |                                  |                |                    |  |  |  |

Click on Classes for the year you are enrolling in

| myu3a01.myu3a.net./home/www/u3atep        |                                                                                                    |                                                                                                    |                                            |                           |
|-------------------------------------------|----------------------------------------------------------------------------------------------------|----------------------------------------------------------------------------------------------------|--------------------------------------------|---------------------------|
| All Classes 2023                          | Monday Tuesday Wednes<br>Art Craft English Er<br>History Languages Mus<br>Science Special Inte<br>All Days All O<br>Check My Clas                                                                                                 | aday Thursday Friday<br>njoyment Games<br>ic Physical Activities<br>rest Technology<br>Categories<br>ises Exit |                                            |                           |
| Linda, please request your c              | lasses by ticking the check boxes below the class code. When finished pres                                                                                                    | s the End key or scroll to the bottom                                                                          | of the screen and click on Next to         | confirm your enrolment.   |
|                                           | "TBA means acceptance su                                                                                                    | ubject to tutor approval                                                                                       |                                            |                           |
| Annette's Acrylic Art<br>This class is su | itable for beginners who have never painted before, or people who have had past                                                                                                    | t experience in the field of acrylic art and                                                                   | would like to re-visit their artistic side | and need some guidance to |
| do this.<br>00005.01 2023                 | Thu weekly                                                                                                    | 9/2-7/12                                                                                                    | Terms: 1234                                | Open                      |
|                                           | Tutor: Annette Foord Enquiries: auto@myu3a.net                                                                                                    | 512-1112                                                                                                    | 101115. 12.04                              | Open                      |
| Request                                   | 10:00am-12:00pm U3A TTG - Room 3 22 Golden Grove Road Modbury North Map<br>Classes: 9/2 16/2 23/2 2/3 9/3 16/3 23/3 30/3 6/4 13/4 4/5 11/5 18/5 25/5 1<br>16/11 23/11 30/11 7/12                                                  | 1/6 8/6 15/6 22/6 29/6 6/7 27/7 3/8 10                                                                         | //8 17/8 24/8 31/8 7/9 14/9 21/9 28        | /9 19/10 26/10 2/11 9/11  |
| Art Acrylic                               |                                                                                                    |                                                                                                    |                                            |                           |
| Enjoy a lively g<br>Provide your ov       | roup where we encourage personal painting styles learning techniques that enhan                                                                                                    | nce your work. Beginners are welcome.                                                                          |                                            |                           |
| 00007-01 2023                             | Tue weekly                                                                                                    | 7/2-5/12                                                                                                    | Terms: 1234                                | Open                      |
| Request                                   | Tutor: Susan Green Enquines: auto@myu3a.net<br>09:00am-03:00pm U3A TTG - Room 10 22 Golden Grove Road Modbury North Map<br>Classes: 7/2 14/2 21/2 28/2 7/3 14/3 21/3 28/3 4/4 11/4 2/5 9/5 16/5 23/5 3<br>14/11 21/11 28/11 5/12  | 80/5 6/6 13/6 20/6 27/6 4/7 25/7 1/8 8                                                                         | 1/8 15/8 22/8 29/8 5/9 12/9 19/9 26        | /9 17/10 24/10 31/10 7/11 |
| Art Advanced                              |                                                                                                    |                                                                                                    |                                            |                           |
| No experience                             | needed. Some help and tuition. A relaxed and friendly atmosphere.                                                                                                    |                                                                                                    |                                            |                           |
| 00004-01 2023                             | Thu weekly                                                                                                    | 9/2-7/12                                                                                                    | Terms: 1234                                | Open                      |
| Request                                   | Tutor: Elleen Dunn Enquirles: auto@myu3a.net<br>10:00am-12:00pm U3A TTG - Room 10 22 Golden Grove Road Modbury North Map<br>Classes: 9/2 16/2 23/2 2/3 9/3 16/3 23/3 30/3 6/4 13/4 4/5 11/5 18/5 25/5 1<br>16/11 23/11 30/11 7/12 | 1/6 8/6 15/6 22/6 29/6 6/7 27/7 3/8 10                                                                         | 1/8 17/8 24/8 31/8 7/9 14/9 21/9 28        | /9 19/10 26/10 2/11 9/11  |
|                                           | $\frown$                                                                                                    |                                                                                                    |                                            |                           |
|                                           | Next Dan                                                                                                    | cel u006(2d)                                                                                                   |                                            |                           |
|                                           | *TBA means acceptance su<br>Copyright © 2022 All                                                                                                    | ubject to tutor approval<br>I rights reserved                                                                  |                                            |                           |
| /                                         |                                                                                                    |                                                                                                    |                                            |                           |
| You will see a                            | all U3ATTG classes listed.                                                                                                    |                                                                                                    |                                            |                           |
| Click on the o                            | ones you wish to join.                                                                                                    |                                                                                                    |                                            |                           |
| Scroll to the                             | end and click Next.                                                                                                    |                                                                                                    |                                            |                           |
|                                           |                                                                                                    |                                                                                                    |                                            |                           |

If you do not do this they will not be saved and processed.

|                                  | nd 2022 Classes (e<br>Class fe                                                                                                    | e Status                               | e you lead)<br>Date                                     | From/To           |                                                                             |
|----------------------------------|----------------------------------------------------------------------------------------------------|----------------------------------------|---------------------------------------------------------|-------------------|-----------------------------------------------------------------------------|
| 0                                | 00016-01                                                                                                    | Enrolled                               | 06/09/2022                                              | 10/2-8/12         | Tutor: Kevin Neale Canasta Hand & Foot - Friday                             |
|                                  | U3A TTG - Room                                                                                                    | 7                                      | 12:30pm-03:30pm                                         | Fri               | 22 Golden Grove Road Modbury North;                                         |
| 0                                | 00018-01                                                                                                    | Enrolled                               | 19/09/2022                                              | 8/2-6/12          | Tutor: Judy Delsar Canasta Hand & Foot - Wednesday                          |
|                                  | U3A TTG - Room                                                                                                    | 7                                      | 12:30pm-03:30pm                                         | Wed               | 22 Golden Grove Road Modbury North;                                         |
| 0                                | 00026-01                                                                                                    | Enrolled                               | 06/09/2022                                              | 7/2-5/12          | Tutor: Jenny Campbell Scrabble                                              |
|                                  | U3A TTG - Room                                                                                                    | 3                                      | 09:30am-12:00pm                                         | Tue               | 22 Golden Grove Road Modbury North;                                         |
| 0                                | 00052-01                                                                                                    | Enrolled                               | 06/09/2022                                              | 9/2-7/12          | Tutor: Pat Harris Tai Chi / Qi Gong A                                       |
| 0                                | U3A TTG - Room                                                                                                    | 8                                      | 01:15pm-01:45pm                                         | Thu               | 22 Golden Grove Road Modbury North;                                         |
| -                                | 00054-01                                                                                                    | Enrolled                               | 06/00/2022                                              | 0/2 7/12          | Tutor: Dat Harris Meditation                                                |
| 0                                | 2023<br>U3A TTG - Room                                                                                                    | 8                                      | 02:00pm-02:45pm                                         | 5/2-7/12<br>Thu   | 22 Golden Grove Road Modbury North;                                         |
|                                  | 00061-01                                                                                                    |                                        |                                                         |                   |                                                                             |
|                                  | 2023                                                                                                    | Enrolled                               | 06/09/2022<br>01:30pm-03:00pm                           | 13/2-27/11<br>Mon | Tutor: Erica Majba Women Artists & More 22 Golden Grove Road Modbury North: |
|                                  | 00000 04                                                                                                    | 0                                      | 01.50pm-03.00pm                                         | mon               | 22 Golden Grove Road moubury Horan,                                         |
|                                  | 2023                                                                                                    | Enrolled                               | 06/09/2022                                              | 10/2-8/12         | Tutor: Cathy Peronace Walking Group - every Friday                          |
|                                  | Various - U3ATTO                                                                                                    | 3                                      | 09:15am-11:15am                                         | Fri               | 22 Golden Grove Road Modbury North;                                         |
| Highlig                          | hts: Withdrawn Await                                                                                                    | Acceptance                             | New Year's class Th                                     | is Year's class   | )                                                                           |
| To win<br>1. Cli<br>2. Se        | thdraw from one of the square check the square check a reason from the square check a reason from the square states of the square states of the square state | or more of<br>ckbox to th<br>the dropd | f the above classe<br>e left of the class,<br>own list, | os:               | Please select a reason V                                                    |
| 3. Cli<br>To se                  | ick Delete Class<br>lect (additional) c                                                                                                    | lasses:                                |                                                         |                   | Dilete Slass                                                                |
| 1. Cli<br>2. Alt                 | ick the Classes 202.<br>ternatively click the                                                                                                    | 3 button to<br>Zoom Class              | list the available classes button to list o             | lasses,<br>nlv    |                                                                             |
| the                              | e available Zoom c<br>ick the square che                                                                                                    | lasses,<br>ckbox unde                  | er each class code                                      | to select it,     | Classes 2023                                                                |
| 3. Cli                           | on aliak Maxe at the                                                                                                    | bottom of                              | the page to return                                      | here.             |                                                                             |
| 3. Cli<br>4. Th<br>(P)           | ress the "End" key                                                                                                    | to get to th                           | le bollonn)                                             |                   |                                                                             |
| 3. Cli<br>4. Th<br>(P)<br>Finist | ress the "End" key                                                                                                    | to get to ti                           | own all the classes                                     | wou wont          | Nick the Next button                                                        |

This is where you can delete a class you no longer wish to do or add more in the future.

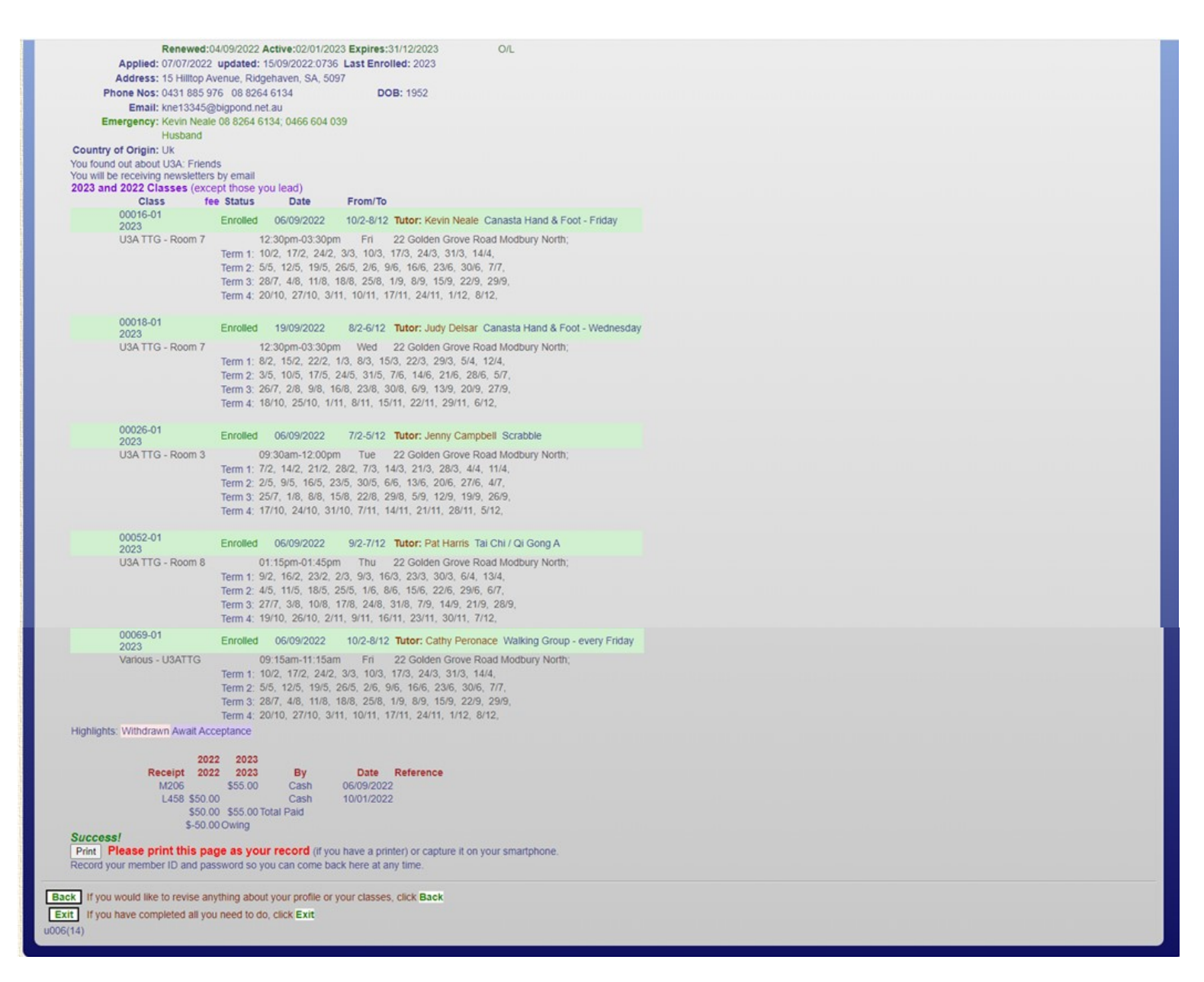

Then click **Exit** at bottom of page. You are all finished